# 機票查詢教學

| 國外旅遊 機票 訂房 團體自由行                                            | 前 航空自由行 國內旅遊 高鐵 訂房      | 自由行  |
|-------------------------------------------------------------|-------------------------|------|
| ●高雄專區                                                       | ● 台中專區 ● 高爾夫之旅 ● 旅遊票券 ● | 證照專區 |
| 國際機票訂位票價查詢                                                  |                         |      |
| 搭機日期: 2011/10/24                                            | <u>a</u>                |      |
| 出發地: 台北 ♥ 艙 等: 經濟艙 ♥ 航程: 來回票 ♥<br>航空公司: 航空公司不限 ♥ 票種: 票種不限 ♥ | 11                      | 郡    |

# 2.選擇搭機時間及預計回程時間 2.選擇目的地 3.選擇航空公司及票種(旅遊票、學生票等等) 4.按下搜尋

接著就會跳出以下畫面

搜尋項目:台北(TPE)-東京(TYO)經濟艙來回票 .您搜尋的結果共有72筆 / 3頁 排序: ○出發機場 ○日期 ④價格 ○無轉機點 ○票種 ○航空公司 您目前所在百面為第1百. ● 披尋結果 【網路訂位價須於本網站完成訂位,且機位確認方可<mark>享有此優惠價。】</mark> 123 快速跳頁: 確認 艙等 網路 詳細 航空公司 適用出登日 出登機場 目的地機場 搭乘限制 訂位 序號 票種及限制說明 售價 魏祿點 訂位價 咨封 2011/10/12 經濟艙K 14天旅遊票 桃園機場 東京成田 說明 達美航空 16 1  $\nabla$ 8.000 8,000 東京成田 桃園機場 服金 直飛 (編號:817503) ( DL ) 2012/01/20 14天促銷票(2人 ANA 2011/10/10 NH 台北-東京(限搭 桃園機場 經濟艙K 套票) 東京成田 説明 2 全日空航空  $\nabla$ 8,500 1084班次)NH 東京-台 訂位 8 500 直飛 (編號:794938) 東京成田 桃園機場 和命 (NH) 2011/11/30 北(限搭1083班次) 限2人同行 14天促銷票(2人 NH 台北-東京(限搭 2011/10/10 ANA 松山機場 東京羽田 1186/1188班次)NH 東 經濟艙K 套票) 意明 3 全日空航空  $\nabla$ 8,500 8,500 訂位 直飛 (編號:794943) 東京羽田 松山機場 祝金 京-台北/限搭 (NH) 2011/11/30 限2人同行 1185/1187班次) 5 2011/10/05 經濟艙Q 14天旅游票 桃園機場 東京成田 說明 國泰航空  $\nabla$ 4 8,474 8,560 訂位 直飛 (編號:811875) 東京成田 桃園機場 關金 ( CX ) 2011/10/31 NH 台北-東京(限搭 ANA 2011/10/01 經濟艙K 14天旅遊票 松山機場 東京羽田 1186/1188班次)NH 東 說明 全日空航空  $\nabla$ 訂位 5 9,000 9,000 東京羽田 松山機場 直飛 (編號:780175) 京-台北(限搭 1000 (NH) 2012/01/14 1185/1187班次) 6 全日空航空 經濟艙K 14天旅遊票 2011/10/01 NH 台北-東京(限搭 桃園機場 東京成田 說明 ♥ 9,000 9,000 1084斑次)NH 東京-台 ilti. 翻絵 直飛 (編號·780148) 東京成田 桃園機場

## 排序部份可以選擇依價格、航空公司、票種等排序方法

#### 點選稅金及可顯示稅金費用

| 出發日         | 2011/10/24 | 1                | 回程日        | 2011/ | 10/28 | <b>P1</b> |
|-------------|------------|------------------|------------|-------|-------|-----------|
| 出發日期與逃      | 程日期會影響線上   | 電腦税金計            | +算的結果      |       |       |           |
| 目的地         | 東京         |                  | 轉機         | 钻     | 直飛    |           |
| 航空公司        | 達美航空 📥     |                  | 搭乘艙        | 等     | 經濟艙   |           |
|             |            |                  |            |       |       | 預査税       |
| 份会計管        | 大人稅金       | NT\$3115<br>(代收機 | 5<br>場税、燃油 | 費及其   | 它税目)  |           |
| 17632.01 54 |            | NT07741          |            |       |       |           |
|             | 小孩税金       | (代收機             | ,<br>場税、燃油 | 費及其   | 它税目)  |           |

## 點選"說明"顯示相關資訊及使用限制、退票須知、使用須知等等資訊 點選"此票價航班查"詢即會出現適用此票價的所有航班

| 【回程】       東:         轉機點       首:         轉機點       首:         第新院空公       2         二       二         二       二      < | 京(▲ 達美航空)→台北<br>飛<br>▲ 達美航空(DL)<br>等:經濟艙 類別:來回旅遊票<br>9<br>期一 二 三 四 五 六 日                                                                            | <b>產品編號</b><br>停留天數<br>回程加價日 | 817503<br>最短0天 最長14天                                                       |
|----------------------------------------------------------------------------------------------------|----------------------------------------------------------------------------------------------------|------------------------------|----------------------------------------------------------------------------|
| 轉機點     直前       開票航空公     4       京     6       東種資訊     6       去程加借日     0       去程可搭乘     星期       可開票期間     20                                                                                                    | 飛 ▲ 達美航空(DL) 等:經濟艙 類別:來回旅遊票 期一 二 三 四 五 六 日                                                                                                    | 產品編號<br>停留天數<br>回程加價日        | 817503<br>最短0天 最長14天                                                       |
| 開票航空公<br>可<br>票種資訊<br>集程加價日<br>の<br>去程可搭乘<br>日<br>20                                                                                                    | ▲ 達美航空(DL)<br>等:經濟艙 類別:來回旅遊票<br>期一 二 三 四 五 六 日                                                                                                    | 停留天數回程加價日                    | 最短0天 最長14天                                                                 |
| <ul> <li>票種資訊</li> <li>絵</li> <li>去程加借日</li> <li>の</li> <li>去程可搭乘</li> <li>日</li> <li>の</li> <li>可開票期間</li> <li>20</li> </ul>                                                                                                    | 等:經濟艙 類別:來回旅遊票<br>期一二三四五六日                                                                                                    | 回程加價日                        |                                                                            |
| 法程加價日 0<br>法程可搭乘<br>日 可開票期間 20                                                                                                    | 期一二三四五六日                                                                                                    | 回程加價日                        |                                                                            |
| <u>上<br/>日</u><br>日                                                                                                    | 期一二三四五六日                                                                                                    |                              | 0                                                                          |
| 可開票期間 20                                                                                                    |                                                                                                    | 回程可搭乘<br>日                   | 星期一二三四五六日                                                                  |
|                                                                                                    | 11/10/12~2012/01/20                                                                                                    | 可搭乘期間                        | 2011/10/12~2012/01/20                                                      |
| 大人票價 <sup>售1</sup><br>(NT\$) 201                                                                                                    | 價:8,000<br>路自助價:8,000<br>國國國 也可以在此查詢稅金                                                                                                    | 小孩票價<br>(NT\$)               | 售價: 8,000<br>網路自助價: 8,000<br>預證閱金                                          |
| 搭乘限制 DL                                                                                                    | :K搶 TPE / NRT<br>:K搶 NRT / TPE                                                                                                    | 開票期限                         | 訂位後1天內需完成開票,若遇下班時間、週休及國定假日,請務必提前開票,<br>以保障確認之機位。逾期未付款開票致研<br>認機位被取消,不另行通知。 |
| <ol> <li>使用限制</li> <li>回程不可開OPE</li> <li>此票駛開立電子</li> <li>退票辦法班時間立</li> <li>上述航班時間如</li> <li>上述航班時間如</li> <li>小の-SHOW定義</li> <li>NO-SHOW定義</li> <li>所有夏政訂位須</li> <li>機票開立後,不</li> </ol>                                                                                                    | EN<br>各機票<br>1空公司各路線之規定辦理,本公司會酌收<br>四有變動,以航空公司確認的時間為準<br>1K方可開立機票,不可開立候補(RQ)機位<br>新:指原已訂位而未如期出發或出發前未即<br>O-SHOW不得更改日期24HR前更改<br>5可轉讓其他航空公司、不可轉讓他人使用 | (手續費<br>(2)消機位               |                                                                            |
| 3 退票須知                                                                                                    |                                                                                                    |                              |                                                                            |

點選此"票價航班查詢"即會出現適用此票價的所有航班

| ジ請選择           | 医去程航班                |                        |                       |                            |                        |          | C                   | тор |
|----------------|----------------------|------------------------|-----------------------|----------------------------|------------------------|----------|---------------------|-----|
| 航空公司           | 航班編號<br>(機型)         | 起飛機場                   | 起飛日期<br>(起飛時間)        | 抵達機場                       | 抵達日期<br>(抵達時間)         | 飛行<br>時間 | 機位狀況                | 選擇  |
| ▲<br>童美航<br>∽  | DL276<br>(744)       | 桃園機場                   | 2011/10/24<br>(09:50) | 東京成田                       | 2011/10/24 (13:55)     | 03:05    | ♀ K9 ✓<br>K艙可<br>訂9 | 0   |
|                |                      |                        | 符合了                   | 資料筆數:1                     |                        |          |                     |     |
| ●請選择           | 回程航班                 |                        |                       |                            |                        |          | C                   | тор |
| 航空公司           | 航班編號<br>(機型)         | 起飛機場                   | 起飛日期<br>(起飛時間)        | 抵達機場                       | 抵達日期<br>(抵達時間)         | 飛行<br>時間 | 機位狀況                | 選擇  |
| ▲<br>童美航<br>□2 | DL275<br>(744)       | 東京成田                   | 2011/10/28<br>(19:25) | 桃園機場                       | 2011/10/28<br>(22:10)  | 03:45    |                     | 0   |
| 200            |                      |                        | 符合到                   | 資料筆數:1                     |                        |          |                     |     |
| 2 您排算          | 的行程                  |                        |                       |                            |                        |          | C                   | TOP |
| 出登日            | 2011/                | 10/24 🛛 🛄<br>0- 🔽 以後的現 | <b>班</b> 次            | <b>回程日</b> 2011/1<br>00:00 | 0/28 🛛 🛄<br>D- 💌 以後的班彡 | 2        | 🛓 重新3               | 当前  |
| 如上述舟           | 亢班 <mark>客滿</mark> 時 | ,建議您更改搭                | 機日期 或回搜尋              | 引擎重新搜尋符                    | 合您所需之票價                | •        |                     |     |
| <b>8</b> 也可以   | 在下一步。                | と後,塡寫訂單                | 『資訊完成,點』              | 置"客服代訂",由名                 | 客服人員爲您服悉               | 5 °      |                     |     |
| 7 結滞費          | 诸客人動                 |                        |                       |                            |                        |          | e                   | тор |

說明的部份要仔細看清楚例如有些長程線的機票假日出發要加價, 使用限制、說明也都要注意:像是航班限制、可否改票或是改票是否有手續費、 改票規定、轉機點是否能停留、是否有至少停留天數的限制,或是必須再出發日 前幾天開票等等。

無論你是在可樂、東南或易遊網查詢機票報價,所查的報價都可以直接報給客戶 (因爲每間的直客報價其實都差不多),若要知道 net 價只要將所查的出發時間、 目的地、航班編號、艙等告知旅專客服即可。

EX: 10/24 台北-東京(成田) DL276 K 艙 10/28 東京-台北 DL275 K 艙 要訂票請將客人的中英文姓名及性別(最好是護照影本) 給您的旅專客服。若要 訂大陸航空之機位須加附台胞證影本(因爲大部分都會要求輸入台胞證資料)另 外訂中華航空和華信航空需提供客人的聯絡電話或 Email,

要提醒大家雖然當下查詢這個航班的艙等還有位置,但是可能過2天才要訂票可 能這個艙等會沒有位置哦,因爲並不是只有你一個人要訂而已。所以當您詢問 NET 價時可一併提供客人的英文姓名,先訂票並不需要付錢,在開票日之前都 還可以考慮。

若要請旅專客服查詢機票報價時請提供客人的出發日期時段、停留天數、目的 地、人數、是否為特殊票(學生票<需有國際學生證>)、是否有指定航空公司等等 資訊

### 另外東南和易遊網都有低價+有位置的搜尋系統,可以利用這個系統直接查到欲 出發日期前後最低價的航班及票價可供參考,若要訂票還是需要找您的旅專客 服。

#### 易遊網

http://www.eztravel.com.tw/ezec/bfm/searchResult.jsp?fit=sp

~

| 出發地機場:           |      |
|------------------|------|
| 台北-桃園機場(TPE)     | *    |
| 目的地機場:           |      |
| ◉區域選取 ○關鍵字       |      |
| 選擇地區             | ~    |
| 選擇國家             | Y    |
| 選擇城市             | ~    |
| 選擇機場             | *    |
| 行程種類: 來 🖬 💌      |      |
| 出發日期: 2011/10/24 | 4    |
| 回程日期: 2011/10/24 | 4    |
| 艙等: 經濟艙 🚩        |      |
| 票種: 一般票種 🛛 💌     |      |
| 大人 1人 🔽 小孩 🛛     | 0人 Ň |
| 轉機與否:「不限         | +    |

#### **選擇出發地、目的地、日期及其他相關條件之後** 按下搜尋,即會跳出搜尋結果(如下圖)

| ■種日期<br>▼後7天      | 2011/10/24<br>星期一 | 2011/10/25<br>星期二 | 2011/10/28<br>星期三 | 2011/10/27<br>星期四 | 2011/10/28<br>星期五 | 2011/10/29<br>星期六 | 2011/10/30<br>星期日 |
|-------------------|-------------------|-------------------|-------------------|-------------------|-------------------|-------------------|-------------------|
| 2011/10/25<br>星期二 |                   |                   |                   |                   |                   |                   |                   |
| 2011/10/26<br>星期三 |                   | 〇<br>11,115元      |                   |                   |                   |                   |                   |
| 2011/10/27<br>星期四 |                   | 〇<br>11,477元      | 〇<br>11,477元      |                   |                   |                   |                   |
| 2011/10/28<br>星期五 |                   | 〇<br>11,477元      | 〇<br>11,115元      | 〇<br>11,477元      |                   |                   |                   |
| 2011/10/29<br>星期六 |                   | 〇<br>12,536元      | 〇<br>11,115元      | 〇<br>11,115元      | 〇<br>12,536元      |                   |                   |
| 2011/10/30<br>星期日 |                   | 〇<br>11,477元      | 〇<br>11,115元      | 〇<br>11,115元      | 〇<br>11,477元      | 〇<br>11,477元      |                   |
| 2011/10/31<br>星期— |                   | 〇<br>11,477元      | O<br>11,115元      | 〇<br>11,115元      | 〇<br>11,477元      | 〇<br>11.477元      | 〇<br>11,477元      |

最低票價 點選項目 [下一步]

#### 選擇所需的想要的搭乘日期再按下一步就會出現該 日期的所有航班資訊。

#### ≥ 航班資訊

🐗 ┥ 第1頁 🔽 /共 17頁 🕨 隊

|                      |                                                | 第1筆                                          |      |                              |    |
|----------------------|------------------------------------------------|----------------------------------------------|------|------------------------------|----|
| 去程航班                 | 起飛時間                                           | 抵達時間                                         | 飛行時間 | 票價                           | 訂位 |
| ▶ 國泰航空<br>CX 450 Q艙  | 2011/10/25 (二) 12:50<br>桃園國際機場(TPE)            | 2011/10/25 (二) 17:10<br>東京成田國際機場(NRT)        | 3:20 | 商品編號:FTKI000311617           |    |
| 回程航班                 |                                                |                                              |      | 網 路 價:8,474元<br>税、燃料費:3.003元 | 訂位 |
| ➤ 國泰航空<br>CX 451 0 續 | 2011/10/28 ( <u>五</u> ) 15:55<br>東京成田國際機場(NRT) | 2011/10/28 ( <u>五</u> ) 18:30<br>桃園國際機場(TPE) | 3:35 | 合計:11,477元                   |    |

|                              |                                                | 第2筆                                          |      |                               |    |
|------------------------------|------------------------------------------------|----------------------------------------------|------|-------------------------------|----|
| 去程航班                         | 起飛時間                                           | 抵達時間                                         | 飛行時間 | 票價                            | 訂位 |
| ▲ <sub>達美</sub><br>DL 276 Q艙 | 2011/10/25 (二) 09:50<br>桃園國際機場(TPE)            | 2011/10/25 (二) 13:55<br>東京成田國際機場(NRT)        | 3:05 | 商品編號: FTK1000297479           |    |
| 回程航班                         |                                                |                                              |      | 網 路 價:11,245元<br>税、燃料費:3,115元 | 訂位 |
| ▲ <sub>建美</sub><br>DL 275 Q艙 | 2011/10/28 ( <u>五</u> ) 19:25<br>東京成田國際機場(NRT) | 2011/10/28 ( <u>五</u> ) 22:10<br>桃園國際機場(TPE) | 3:45 | 合計:14,360元                    |    |

東南

<u>http://www.settour.com.tw/Gset/pfp/pfp2/pfp\_search\_1.asp</u> 選擇出發地、目的地、日期及其他相關條件之後按下搜尋,

| 行程選擇            | ◉來回票 ○單程票    |                                                                                                    |         |               |   |    |
|-----------------|--------------|----------------------------------------------------------------------------------------------------|---------|---------------|---|----|
| 查詢方式            | ◉當日航班 🔍 前後三日 | 目(+/-3天)                                                                                                    |         |               |   |    |
| 票種選擇            | 不含老人、學生及外勞   | ○限老人票 ○限學生                                                                                                    | 票 〇限外勞到 | 栗             |   |    |
| 出發地機場:          | 諸點選出發機場      | ] 出發日期: 請點選出發                                                                                                    | 日期 🔛    | 搭機時段不限        | ~ | _  |
| 日 655 M # # # • | 諸輸入城市名稱或拼音   | 「「キャー」の「「「「「「「」」」の「「「「」」」の「「「」」」の「「「」」」の「「」」の「「」」の「「」」の「「」」の「「」」の「「」」の「「」」の「「」」の「」」の「」」。」。」。」。 | 日期の     | ₩₩ <b>₩</b> ₩ | ~ | 搜尋 |

### 若是選擇「當日航班」即會跳出當日所有航班資訊

| <b></b>            | 航班/艙等        | 出登時間/城市                                             | 抵達時間/城市                                            | 轉機點/飛行時數               | 售價                                                                                                    | 選擇         |
|--------------------|--------------|-----------------------------------------------------|----------------------------------------------------|------------------------|----------------------------------------------------------------------------------------------------|------------|
| 🤝 國泰航空             | CX450, 經濟艙Q  | 2011-10-28(五)<br>12:50<br>台北市-桃園機場                  | 2011-10-28(五)<br>17:10<br>東京-東京成田                  | 0 - 3小時20分             | 栗價規則<br>說明/編號: 811875                                                                                                    |            |
| 回程                 |              |                                                     |                                                    |                        | 票 價:s 8,560                                                                                                    | 我要訂        |
| ▶ 國泰航空             | CX451, 經濟艙Q  | 2011-10-31(一)<br>15:30<br>東京-東京成田                   | 2011-10-31(一)<br>18:35<br>台北市-桃園機場                 | 0 - 4小時5分              | 税、燃費:s 3,003<br>小 計:s 11,563                                                                                                    | Catholic   |
|                    | ē京(TYO)- 第   | 2 筆                                                 |                                                    |                        |                                                                                                    |            |
|                    | 航班/槍等        | 出登時間/城市                                             | 抵達時間/城市                                            | 藝機點/孫行時數               | 售價                                                                                                    | 2008.400   |
| 去程                 | second and a |                                                     |                                                    | The scenary sector and |                                                                                                    | 进序         |
| 去程                 | CI106, 經濟艙V  | 2011-10-28(五)<br>16:35<br>台北市-桃園機場                  | 2011-10-28(五)<br>20:40<br>東京-東京成田                  | 0 - 3小時5分              | 栗價規則<br>說明/編號: 820111                                                                                                    | 进控         |
| 去程<br>▲ 中華航空 日程    | CI106, 經濟艙V  | 2011-10-28(五)<br>16:35<br>台北市-桃園機場                  | 2011-10-28(五)<br>20:40<br>東京-東京成田                  | 0 - 3小時5分              | (栗價規則)<br>説明/編號: 820111<br>栗 價:s 10,300                                                                                                    | 選倖<br>我要訂] |
| 去程<br>🤹 中華航空<br>回程 | CI106, 經濟艙V  | 2011-10-28(五)<br>16:35<br>台北市-桃園機場<br>2011-10-31(一) | 2011-10-28(五)<br>20:40<br>東京-東京成田<br>2011-10-31(一) | 0-3小時5分                | 業<br>課<br>課<br>明<br>編<br>號<br>明<br>編<br>號<br>明<br>編<br>號<br>明<br>編<br>號<br>明<br>編<br>號<br>明<br>編<br>號<br>明<br>編<br>號<br>明<br>編<br>號<br>明<br>編<br>號<br>明<br>編<br>號<br>明<br>編<br>號<br>明<br>編<br>號<br>明<br>編<br>號<br>明<br>-<br>-<br>-<br>-<br>-<br>-<br>-<br>-<br>-<br>-<br>-<br>-<br>- | 選控<br>我要訂  |

若是選擇前後3日則會出現以下介面,選擇所需的想要的搭乘日期再按下一步就 會出現該日期的所有航班資訊。

| Щ <u>55</u> С1993      | 至日期 閂住日期 山亞唱           |                        | 4 55-94                |                        | HATAR                  | 16- <del>4</del> -     | 漏子 收胎亲说                |  |  |
|------------------------|------------------------|------------------------|------------------------|------------------------|------------------------|------------------------|------------------------|--|--|
| 2011/10/28             | 2011/10/31             | 台北市-横                  | 、國機場(TPE               | ) 東京-東                 | 京成田(NRT                | ) 經濟艙                  | NT\$ 11,563            |  |  |
|                        |                        |                        |                        |                        |                        |                        |                        |  |  |
|                        | 1.諸點擊你想到               | 要的搭乘日期                 | 2.諸點擊下方                | 顧示航班明細將                | 顯示您所選擇日                | 期之所有航班管                | 資調                     |  |  |
| ▲ 前7天                  | ( 前7天)                 |                        |                        | 出發日期                   |                        | 後7天 🔸                  |                        |  |  |
| 回程日期                   | 2011年<br>10月25日<br>星期二 | 2011年<br>10月26日<br>星期三 | 2011年<br>10月27日<br>星期四 | 2011年<br>10月28日<br>星期五 | 2011年<br>10月29日<br>星期六 | 2011年<br>10月30日<br>星期日 | 2011年<br>10月31日<br>星期一 |  |  |
| 2011年<br>10月28日<br>星期五 | \$11,563               | \$11,563               | \$11,563               |                        |                        |                        |                        |  |  |
| 2011年<br>10月29日<br>星期六 | \$12,633<br>O          | \$12,633<br>O          | \$12,633<br>O          | \$12,633<br>O          |                        |                        |                        |  |  |
| 2011年<br>10月30日<br>星期日 | \$11,563<br>O          | \$11,563<br>O          | \$11,563<br>O          | \$11,563<br>O          | \$11,563<br>O          |                        |                        |  |  |
| 2011年<br>10月31日<br>星期一 | \$11,563               | \$11,563<br>O          | \$11,563<br>O          | \$11,563<br>©          | \$11,563<br>O          | <b>\$11,563</b><br>O   |                        |  |  |
| 2011年<br>11月1日<br>星期二  | \$11,563               | \$11,563               | \$11,563               | \$11,563               | \$11,563               | <b>\$11,563</b>        | \$12,633               |  |  |